## **D-Link**<sup>®</sup>

WIRELESS AC750 4G LTE MULTI-WAN ROUTER DWR-953

# QUICK INSTALLATION GUIDE

**INSTALLATIONSANLEITUNG GUIDE D'INSTALLATION GUÍA DE INSTALACIÓN** GUIDA DI INSTALI AZIONE **INSTALLATIEHANDLEIDING INSTRUKCJA INSTALACJI** INSTALAČNÍ PŘÍRUČKA TELEPÍTÉSI SEGÉDLET **INSTALLASJONSVEILEDNING INSTALLATIONSVEJLEDNING** ASENNUSOPAS INSTALLATIONSGUIDE GUIA DE INSTALAÇÃO ΟΔΗΓΟΣ ΓΡΗΓΟΡΗΣ ΕΓΚΑΤΑΣΤΑΣΗΣ VODIČ ZA BRZU INSTALACIJU KRATKA NAVODILA ZA UPORABO GHID DE INSTALARE RAPIDĂ

# **CONTENTS OF PACKAGING**

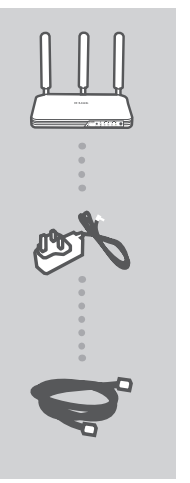

WIRELESS AC750 4G LTE MULTI-WAN ROUTER DWR-953

12 V 1.5 A POWER ADAPTER

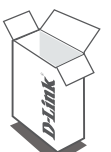

CAT5 ETHERNET CABLE

If any of these items are missing from your packaging, contact your reseller.

## SYSTEM REQUIREMENTS

- · A broadband Internet connection
- · Computer with:
  - Microsoft Windows® 8/7/Vista/XP, or Mac with OS X 10.6 or higher
  - PC with 1.3 GHz or above and at least 128 MB RAM
  - Internet Explorer 7, Firefox 12, Safari 4, or Chrome 20 or higher version with Java installed and enabled

## PRODUCT SETUP

Ensure that your DWR-953 Wireless AC750 4G LTE Multi-WAN Router is powered off before performing the steps below.

router with the gold contacts facing downward.

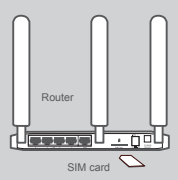

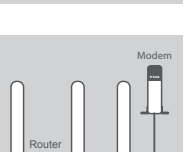

#### Step 2:

Step 1:

card slot.

If you are connecting this router to a modem, insert one end of an Ethernet cable into the GE WAN port on the back of the router and the other end into your wired Internet connection device.

Insert a standard USIM card into the SIM card slot on the back of the

Note: Do not attempt to insert a Nano SIM or Micro SIM into the SIM

**Note:** When connected to a modem, by default, the 4G connection will be used as a backup. The router will automatically use the 4G Internet connection if the wired connection is not available.

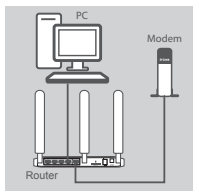

# PC Modem

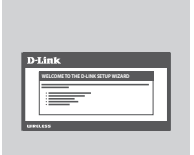

#### Step 3:

Insert the supplied Ethernet cable into a LAN port on the back panel of the DWR-953, and an available Ethernet port on the network adapter in the computer you will use to configure the unit.

#### Step 4:

Connect the power adapter to the power input on the back panel of your DWR-953 Wireless AC750 4G LTE Multi-WAN Router, and plug the other end of the power adapter into a wall outlet or power strip.

The Status LED on the router will light up to indicate that power has been supplied to the router.

#### Step 5:

To configure the DWR-953 Wireless AC750 4G LTE Multi-WAN Router:

Open a web browser window and enter **192.168.0.1** into the address bar.

Enter admin for the username and leave the password area blank.

The home configuration page will appear. Click Internet, located in the configuration panel, followed by **Wizard** to configure the DWR-953.

## TROUBLESHOOTING

#### SETUP AND CONFIGURATION PROBLEMS

#### 1. HOW DO I CONFIGURE MY DWR-953 ROUTER OR CHECK MY WIRELESS NETWORK NAME (SSID) AND WIRELESS ENCRYPTION KEY?

- · Connect your PC to the router using an Ethernet cable.
- Open a web browser and enter the router's IP address: http://192.168.0.1
- Log into the router using the default username admin; leave the password area blank.
- Once logged in, you can use the wizard located under Internet settings to configure the router, or make changes manually.

Note: If you have changed the password and cannot remember it, you will need to reset the router to factory defaults.

#### 2. HOW DO I RESET MY DWR-953 ROUTER TO FACTORY DEFAULT SETTINGS?

 If you cannot remember your router administrator password, you may use a paperclip to press and hold the reset button on the front of the router for about 10 seconds.

**Note:** Resetting the router to factory default will erase the current configuration. To reconfigure your router, log in as outlined in question 1, then run the Setup Wizard.

## 3. HOW DO I ADD A NEW WIRELESS DEVICE OR PC IF I HAVE FORGOTTEN MY WIRELESS NETWORK NAME (SSID) OR WIRELESS ENCRYPTION KEY?

- Every device that needs to connect to the router wirelessly will need use the correct Wireless Network Name (SSID) and encryption key.
- Use the web-based user interface (as described in question 1 above) to check or choose your wireless settings.
- Make sure you write down these settings so that you can enter them into each wirelesslyconnected PC. You will find a dedicated area on the back of this document to note this important information down for future use.

#### 4. WHY AM I UNABLE TO ESTABLISH AN INTERNET CONNECTION?

- If connecting using a 4G mobile connection, make sure that you are within range of the mobile service provider, and that the service has been correctly configured.
- If connecting using the WAN via ADSL/Cable service, make sure the modem has been enabled/ connected and is operational, and that the service is correctly configured.

dlink.com/support

### NOTES

Ver. 1.00[EU]\_130x183 2015/12/21

Free Manuals Download Website <u>http://myh66.com</u> <u>http://usermanuals.us</u> <u>http://www.somanuals.com</u> <u>http://www.4manuals.cc</u> <u>http://www.4manuals.cc</u> <u>http://www.4manuals.cc</u> <u>http://www.4manuals.com</u> <u>http://www.404manual.com</u> <u>http://www.luxmanual.com</u> <u>http://aubethermostatmanual.com</u> Golf course search by state

http://golfingnear.com Email search by domain

http://emailbydomain.com Auto manuals search

http://auto.somanuals.com TV manuals search

http://tv.somanuals.com